# Digitale Toezegging Kerkbalans

Januari 18, 2021

## Uitleg digitale toezegging kerkbalans

Vanaf dit jaar hebben een een nieuwe manier om de kerkbalans digitaal in te vullen. We doen dit via SKG (SKG is hét adres voor financiële dienstverlening aan kerken en aanverwante instellingen. ). In de toekomst zal de toezegging ook via de Appostel app kunnen dit jaar doen we het via een persoonlijke link. Het grote voordeel nu is dat er een koppeling met de ledenadministratie is en dat de verwerking van u toezegging veel makkelijker te verwerken is.

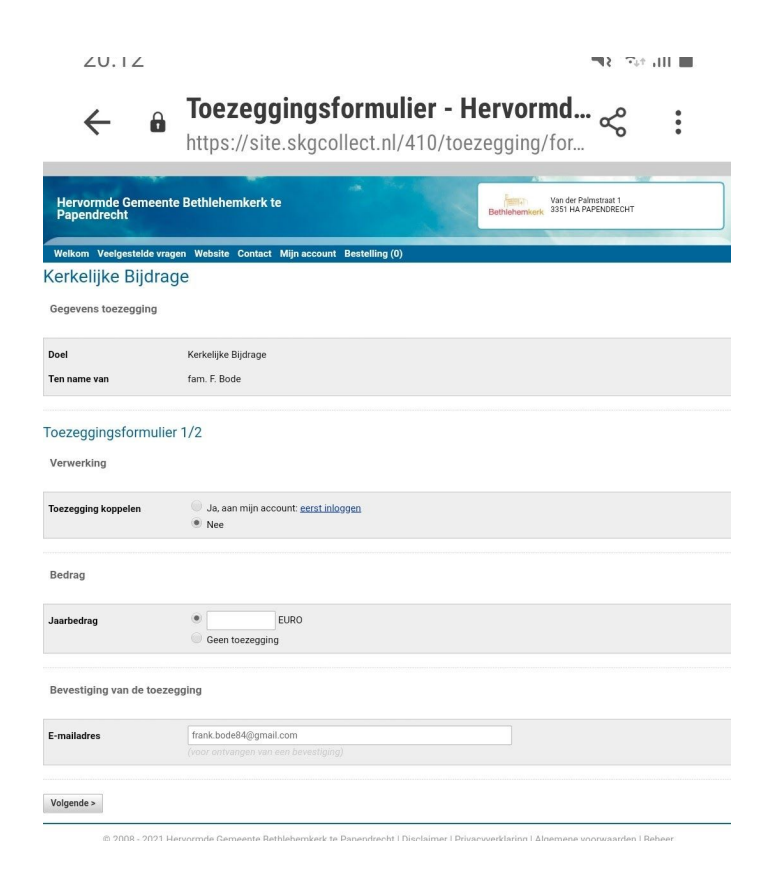

### Wat moet u doen?

U ontvangt in de week van 18 januari een mail van het mailadres:

ActieKerkBalans\_BK@pknpapendrecht.nl Controleer goed of de mail niet in de spamfilter terecht gekomen is. Lees de mail goed door en klik op de persoonlijke link in de mail.

#### Stap 1

De pagina zoals hiernaast zal open met de gegevens die van u bekend zijn in de ledenadministratie. Controleer deze en vul het gewenste bedrag in. Bij toezegging koppelen kunt u ook op Ja klikken. Dit is niet verplicht maar als u op Ja klikt en dan inlogt met de

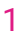

gegevens die u heeft gehad voor inloggen op de Appostal app is het enige voordeel dat u in de app een geschiedenis kan terug zien wat u dit jaar heeft toegezegd. De toezegging koppelen is dus niet verplicht. Als er een bedrag ingevuld is zal het volgende scherm starten.

#### Stap 2

| Hervormo                 | le Gemeer      | nte Bethle                                       | hemkerk               | te                  | -4                 | Sec. 1     |               | ferra     | Van de             | er Palmstraat 1 | NUT |     |
|--------------------------|----------------|--------------------------------------------------|-----------------------|---------------------|--------------------|------------|---------------|-----------|--------------------|-----------------|-----|-----|
| Papendre                 | cht            |                                                  |                       |                     |                    |            |               | Bethlehen | nkerk 3331         | IA TAI ENDICE   |     |     |
| Welkom Ve                | elgestelde vra | agen Webs                                        | ite Contac            | t Mijn acc          | ount Best          | elling (0) |               |           |                    |                 |     |     |
| Kerkelijk                | e Bijdra       | age                                              |                       |                     |                    |            |               |           |                    |                 |     |     |
| Gegevens to              | oezegging      |                                                  |                       |                     |                    |            |               |           |                    |                 |     |     |
| Doel                     |                | Kerkelij                                         | ike Bijdrage          |                     |                    |            |               |           |                    |                 |     |     |
| Ten name van             |                | fam. F.                                          | Bode                  |                     |                    |            |               |           |                    |                 |     |     |
| Toezeggingsformulier 1/2 |                |                                                  |                       |                     |                    |            |               |           |                    |                 |     |     |
| Verwerking               |                |                                                  |                       |                     |                    |            |               |           |                    |                 |     |     |
| Toezegging ko            | oppelen        | ● Ja,<br>● Ne                                    | , aan mijn a<br>e     | ccount: <u>eers</u> | <u>st inloggen</u> |            |               |           |                    |                 |     |     |
| Bedrag                   |                |                                                  |                       |                     |                    |            |               |           |                    |                 |     |     |
| Jaarbedrag               |                | • 1<br>• Ge                                      | en toezeggi           | EURO                |                    |            |               |           |                    |                 |     |     |
| Termijn                  |                |                                                  |                       |                     |                    |            |               |           |                    |                 |     |     |
| locht u meerde           | ere termijnen  | Selecteren d                                     | Mrt                   | Δpr                 | Mei                | .lun       | rde bedrag ve | Aug       | die termijn<br>Sen | en.<br>Okt      | Nov | Dec |
| 2021                     | -              |                                                  |                       |                     |                    |            |               |           |                    |                 |     |     |
| Betaalwijze              |                |                                                  |                       |                     |                    |            |               |           |                    |                 |     |     |
| Betaling via             |                | <ul> <li>Inc</li> <li>iDe</li> <li>Ov</li> </ul> | casso<br>eal<br>erige |                     |                    |            |               |           |                    |                 |     |     |
| Rekening*                |                |                                                  |                       |                     |                    |            |               |           |                    |                 |     |     |
|                          |                | Accession for                                    |                       | mmillio 200         |                    |            |               |           |                    |                 |     |     |

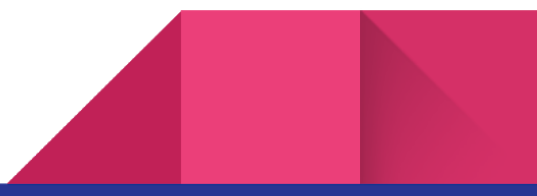

Kies het bedrag wat u als toezegging wil geven en daarna kan u selecteren over hoeveel termijnen dit verdeeld gaat worden. Het bedrag zal evenredig over het aantal maanden wat u selecteert verdeeld worden. Dus doet u een toezegging van 100 euro over 10 maanden zal er maandelijks 10 euro afgeschreven worden. Selecteer in deze stap ook de manier van betalen (incasso heeft de voorkeur). En selecteer het bankrekening nummer. Dit is het nummer wat bekend is in de ledenadministratie. Nu klikt u op volgende.

#### Stap 3

Dit is al de laatste stap controleer in scherm wat opent als u op volgende klikt goed de informatie:

|                                                                                                    | -            |                 |                                          |            |                     |                 |           |            |           |     |     |     |     |
|----------------------------------------------------------------------------------------------------|--------------|-----------------|------------------------------------------|------------|---------------------|-----------------|-----------|------------|-----------|-----|-----|-----|-----|
| Welkom                                                                                                    | Veelgest     | elde vrag       | jen Website                              | Contact    | Mijn acc            | ount Bestellir  | ıg (0)    |            |           |     |     |     |     |
| Kerkelijke Bijdrage                                                                                                    |              |                 |                                          |            |                     |                 |           |            |           |     |     |     |     |
| Gegever                                                                                                    | ns toezeg    | ging            |                                          |            |                     |                 |           |            |           |     |     |     |     |
|                                                                                                    |              |                 |                                          |            |                     |                 |           |            |           |     |     |     |     |
| Doel                                                                                                    |              |                 | Kerkeliike                               | Biidrage   |                     |                 |           |            |           |     |     |     |     |
| Ten name                                                                                                    | van          |                 | fam E Bo                                 |            |                     |                 |           |            |           |     |     |     |     |
| renname                                                                                                    | r van        |                 | Taini. P. Du                             | ue         |                     |                 |           |            |           |     |     |     |     |
|                                                                                                    |              |                 |                                          |            |                     |                 |           |            |           |     |     |     |     |
| Toezeggingsformulier 2/2                                                                                                    |              |                 |                                          |            |                     |                 |           |            |           |     |     |     |     |
| Verwerk                                                                                                    | ana          |                 |                                          |            |                     |                 |           |            |           |     |     |     |     |
|                                                                                                    |              |                 |                                          |            |                     |                 |           |            |           |     |     |     |     |
| Toezeaaii                                                                                                    | na koppele   | n               | Nee                                      |            |                     |                 |           |            |           |     |     |     |     |
|                                                                                                    |              |                 |                                          |            |                     |                 |           |            |           |     |     |     |     |
|                                                                                                    |              |                 |                                          |            |                     |                 |           |            |           |     |     |     |     |
| Bedrag                                                                                                    |              |                 |                                          |            |                     |                 |           |            |           |     |     |     |     |
|                                                                                                    |              |                 | A                                        |            |                     |                 |           |            |           |     |     |     |     |
| Jaarbedra                                                                                                    | ag           |                 | New York                                 |            |                     |                 |           |            |           |     |     |     |     |
|                                                                                                    |              |                 |                                          |            |                     |                 |           |            |           |     |     |     |     |
| Termijn                                                                                                    |              |                 |                                          |            |                     |                 |           |            |           |     |     |     |     |
|                                                                                                    |              |                 |                                          |            |                     |                 |           |            |           |     |     |     |     |
|                                                                                                    |              | Jan             | Feb                                      | Mrt        | Apr                 | Mei             | Jun       | Jul        | Aug       | Sep | Okt | Nov | Dec |
| 2021                                                                                                    |              | -               | -                                        | x          | ×                   | x               | -         | -          | -         | -   | -   | -   | -   |
|                                                                                                    |              |                 |                                          |            |                     |                 |           |            |           |     |     |     |     |
| Betaalw                                                                                                    | ijze         |                 |                                          |            |                     |                 |           |            |           |     |     |     |     |
|                                                                                                    |              |                 |                                          |            |                     |                 |           |            |           |     |     |     |     |
| Potosluii                                                                                                    | -            |                 | Incasso                                  |            |                     |                 |           |            |           |     |     |     |     |
| Detaalwij                                                                                                    |              |                 | . 1624615                                | 342017     |                     |                 |           |            |           |     |     |     |     |
| Machtigin                                                                                                    | ıgs-/betalıı | ngskenm         | erk 1024010                              | 542017     |                     |                 |           |            |           |     |     |     |     |
| Rekening                                                                                                    |              |                 |                                          |            |                     |                 |           |            |           |     |     |     |     |
|                                                                                                    |              |                 | Contrasting of the local division of the | 212        |                     |                 |           |            |           |     |     |     |     |
|                                                                                                    |              |                 |                                          |            |                     |                 |           |            |           |     |     |     |     |
| Bevestig                                                                                                    | g toezegg    | ing & al        | gemene vo                                | orwaarde   | n                   |                 |           |            |           |     |     |     |     |
| $\wedge$                                                                                                    |              |                 |                                          |            |                     |                 |           |            |           |     |     |     |     |
| Imbevestig bij deze dat alle gegevens juist ingevuld zijn. Tevens ga ik akkoord met de verwerking van de gegevens via SKG Collect. |              |                 |                                          |            |                     |                 |           |            |           |     |     |     |     |
| Ver                                                                                                    | klaar dat ik | de <u>alger</u> | nene voorwa                              | arden en d | e <u>privacyv</u> e | erklaring gelez | en heb en | hiermee al | koord ga. |     |     |     |     |
|                                                                                                    |              |                 |                                          |            |                     |                 |           |            |           |     |     |     |     |
| < Vorige                                                                                                    | Opslaan      | en verstu       | ren                                      |            |                     |                 |           |            |           |     |     |     |     |
|                                                                                                    |              |                 |                                          |            |                     |                 |           |            |           |     |     |     |     |

© 2008 - 2021 Hervormde Gemeente Bethlehemkerk te Papendrecht | Disclaimer | Privacyverklaring | Algemene voorwaarden | Beheer

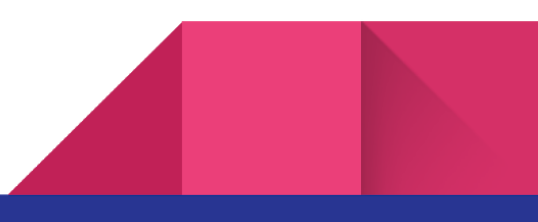

Het is belangrijk dat u de 2 vinkjes aanvink de omcirkeling in het plaatje. En klik op opslaan en versturen. In u mail ontvangt u nu bevestiging (Let op deze kan in de spambox komen). De toezegging is nu gedaan.

#### Stap 4

Als u gekozen hebt om u toezegging te koppelen aan de app op pagina 1 van het invulformulier zal u nu ook de bevestiging van u toezegging in de app terug kunnen vinden. Open de appostel app. En klik op de 3 puntjes rechtsonder de volgende pagina zal openen:

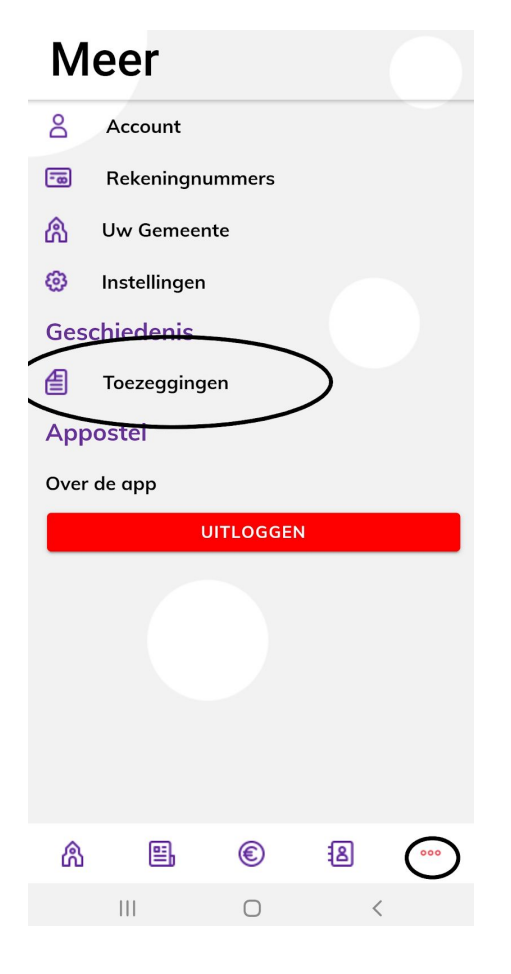

Onder geschiedenis is nu de knop toezegging zichtbaar. Klik erop en dan is de toezegging zichtbaar.

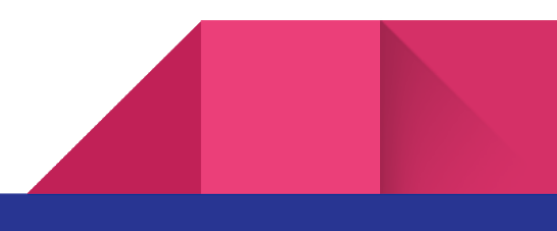